## 3rd - How-To Purchase and Assign a wiTECH 2.0 Subscription and Assign Users - Aftermarket

650 Nate Skutt Wed, Apr 17, 2024 wiTECH 2.0 Public Articles - Aftermarket 72264

For Aftermarket Users ONLY

Aftermarket Setup Process:

For a video version of the Aftermarket wiTECH 2.0 Setup Process, please see <u>Video - How To Setup</u> <u>wiTECH 2.0 For Aftermarket Users</u>.

<u>1st - Getting Started with wiTECH 2.0 - Aftermarket</u> 2nd - a - How-To Purchase a Vehicle Communications Interface (VCI) device - Aftermarket 2nd - b - How-To Register a Vehicle Communication Interface (VCI) Device to Your Account -Aftermarket 2nd - c - Registering a J2534 Device - Aftermarket 3rd - How-To Purchase and Assign a wiTECH 2.0 Subscription and Assign Users - Aftermarket (this article) 4th - How-To Setup Okta MFA for New Users - Aftermarket. 5th - How-To Setup Your Vehicle Communication Interface (VCI) Device - Aftermarket 6th - How-To Configure Wireless on a Vehicle Communication Interface (VCI) Device - Aftermarket 7th - How-To Purchase a TechAuthority Subscription - Aftermarket

## 3rd - How-To Purchase and Assign a wiTECH 2.0 Subscription and Assign Users- Aftermarket

**Note**: After subscribing to wiTECH 2.0, your subscription term begins when the subscription is assigned to a VCI device. At the end of your subscription term, it will automatically renew. You can cancel a subscription at any time for the subsequent term. There are certain portions of the application that can only be accessed after also purchasing a subscription with Tech Authority, this includes but is not limited to: flashing, DTC service information, vehicle reconfiguration, and replacing certain ECUs. To purchase a Tech Authority subscription - Aftermarket

**1.** To purchase a subscription, navigate to the Mopar Technical Service Portal (MTSP) website: <u>https://mopartsp.com/</u>

**2.** Select **Aftermarket** and enter your **username** and **password**, then click **Login** or press **ENTER** on your keyboard and complete the multifactor authentication challenge if requested.

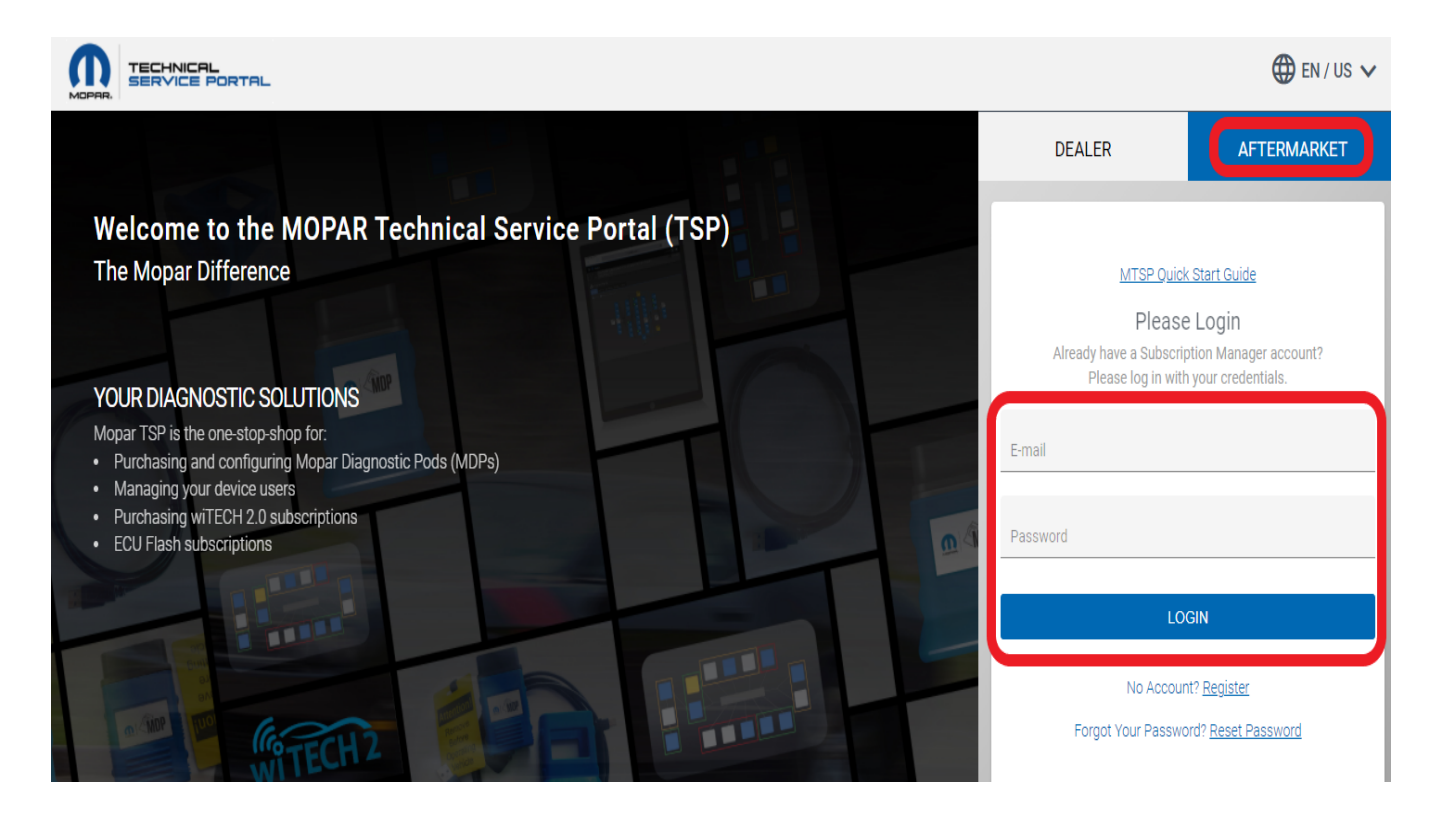

**3.** The dashboard will provide access to subscriptions, tools, and account information. There are two options for purchasing wiTECH 2 subscriptions. Users can purchase a wiTECH 2 time-based subscription, or they can now purchase a wiTECH 2 VIN subscription. The time-based subscription gives the user access to infinite vehicles during the time of their subscription. The VIN subscription gives the user access to a single VIN per subscription for one month after assigning the subscription.

**3. a.** To purchase a wiTECH 2 VIN subscription, on the navigation menu, click on Purchase and **wiTECH 2.0 VIN Subscriptions**. From here, click on **BUY NOW.** 

**\*\*\***NOTE: After purchasing a wiTECH 2.0 VIN Subscription, the subscription will be activated and assigned to the desired VIN in wiTECH on the Vehicle Selection screen. Please see <u>How-To</u> <u>Purchase and Use a VIN Based wiTECH 2.0 Subscription – Aftermarket</u> for further details on using a wiTECH 2.0 VIN subscription.

After purchasing a wiTECH 2 VIN Subscription, proceed to Step 7 to assign users to the VCI device.

|           | INICAL<br>VICE PORTAL                  | FCA                      |                              | L chris.ordner@external.f | cagroup.com 🗸    | 🌐 en / Us 🗸 🍹 |
|-----------|----------------------------------------|--------------------------|------------------------------|---------------------------|------------------|---------------|
| •••       | VCI PRODUCTS & ACCESSORIES             | WITECH 2.0 SUBSCRIPTIONS | TECH AUTHORITY SUBSCRIPTIONS | ECU FLASH SUBSCRIPTIONS   | WITECH 2.0 VIN S | UBSCRIPTIONS  |
| DASHBOARD |                                        |                          |                              |                           | Filter           | <u></u> :≡    |
| PURCHASE  |                                        |                          |                              |                           |                  |               |
| ORDERS    | wiTECH 2                               |                          |                              |                           |                  |               |
| ACCOUNT   | 1 Month wiTECH 2.0<br>VIN Subscription |                          |                              |                           |                  |               |
| SUPPORT   | \$40.00<br>ADD TO CART BUY NOW         |                          |                              |                           |                  |               |

**3. b.** To purchase a wiTECH 2 time-based subscription, on the navigation menu, click on **Purchase** and **wiTECH 2.0 Subscriptions**. From here, click on **BUY NOW** under Annual Subscription.

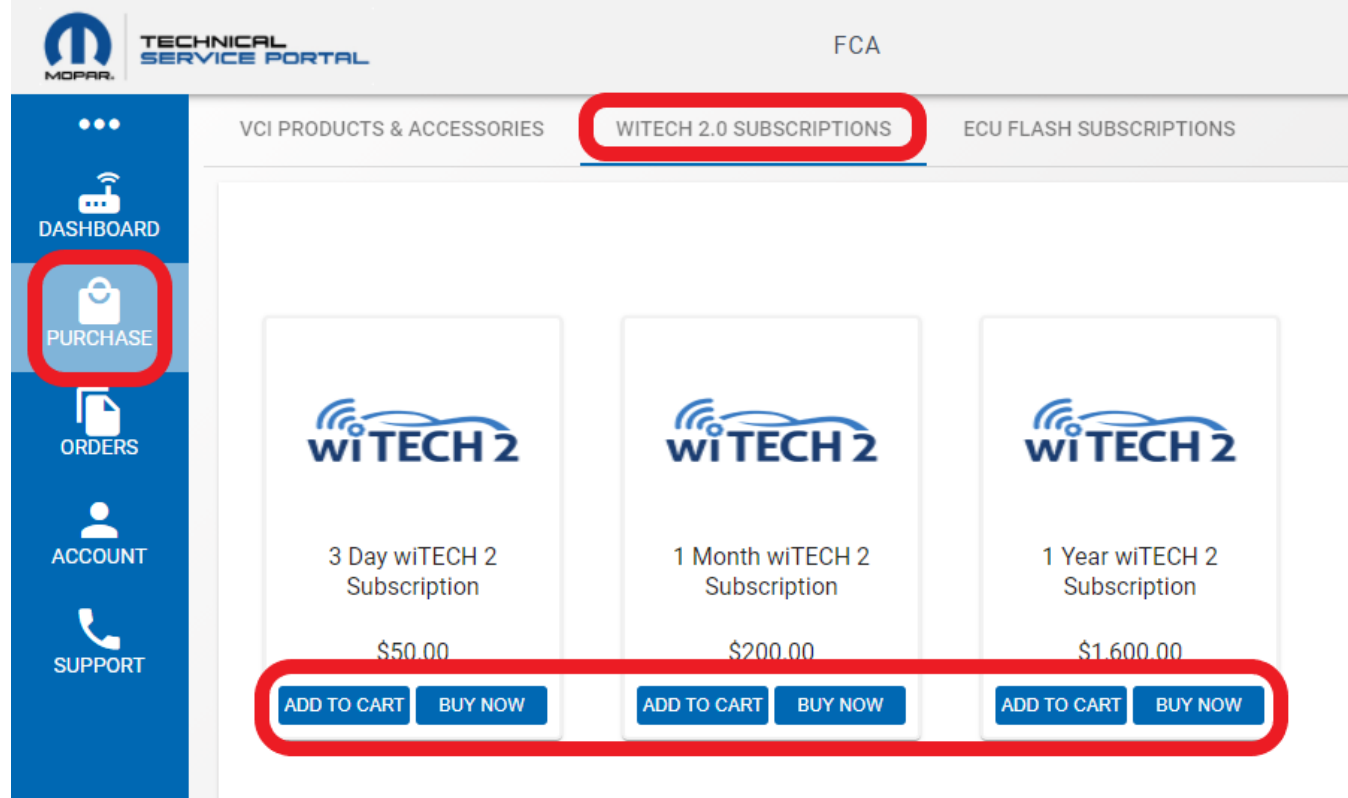

**4.** Complete the steps to purchase the wiTECH 2.0 Subscription.

**5. b.** Once the wiTECH 2 time-based subscription has been purchased, the subscription will need to be assigned to a Vehicle Communication Interface (VCI) device. Select **Dashboard**, then the device you want to assign a subscription, then the purchased subscription type, and finally, the **Assign** button.

|           | INICAL<br>/ICE PORTAL |             |                      | FCA            |               | <b>.</b>                 |                       | 🌐 en / US 🗸 🎽 |
|-----------|-----------------------|-------------|----------------------|----------------|---------------|--------------------------|-----------------------|---------------|
|           | DEVICES               | WITE        | ECH 2.0 SUBSCRIPTION | IS ECU FLASH   | SUBSCRIPTIONS | MANAGE USERS             |                       |               |
| DASHBOARD | Diagnosti             | c Devices   |                      |                |               | WSP-31608                |                       | ×             |
| PURCHASE  | Filter                |             |                      |                |               | ALIAS: N/A               |                       | 🖍 EDIT        |
|           |                       |             |                      | SUBSODIDTION   | WADDANTY      | Warranty Expiration Date | Subscription          |               |
| ORDERS    | ALIAS                 |             | WCD 01600            |                |               |                          | Annual Subscription 🗸 | ASSIGN        |
|           | N/A                   | microPod II | WSF-31008            | UNASSIGNED     | N/A           |                          |                       |               |
| L.        |                       | ltems per   | page: 10 🔻           | l – 1 of 1 🛛 🔾 | >             | Associate Users          |                       | TADD USER     |
| SUPPORT   |                       |             |                      |                |               | NO AVailable Users       | No Users              |               |

6. b. Finally make sure there are users assigned to the VCI device to use the subscription.

|           |        |              |                       | FCA            |               |                          |              |            |  |  |
|-----------|--------|--------------|-----------------------|----------------|---------------|--------------------------|--------------|------------|--|--|
| •••       | DEVIC  | ES WIT       | FECH 2.0 SUBSCRIPTION | NS ECU FLASH   | SUBSCRIPTIONS | MANAGE USERS             |              |            |  |  |
| DASHBOARD | Diagno | stic Devices |                       |                |               | WSP-31608                | ×            |            |  |  |
|           | Filter |              |                       |                |               | ALIAS: N/A               |              | 🖍 EDIT     |  |  |
|           |        |              | -                     |                |               | Warranty Expiration Date | Subscription |            |  |  |
| ORDERS    | ALIAS  | DEVICE TYPE  | SERIAL NUMBER         | SUBSCRIPTION   | WARRANTY      |                          | Active       |            |  |  |
| 2         | N/A    | microPod II  | WSP-31608             | ACTIVE         | N/A           | Associate Lisers         |              | + ADD USER |  |  |
| ACCOUNT   |        | ltems pe     | r page: 10 👻          | 1 – 1 of 1 🛛 🗸 | >             | No Available Users       | No Users     |            |  |  |

7. To assign users, select Add User, then add the user's email and first and last name and select Save.

|           | NICAL<br>VICE PORTAL |                      | FCA        | ,                            |             | <b>.</b>        |              | 🌐 en / Us 🗸 🎽 |
|-----------|----------------------|----------------------|------------|------------------------------|-------------|-----------------|--------------|---------------|
| •••       | DEVICES WIT          | TECH 2.0 SUBSCRIPTIO | INS ECU FL | ASH SUBSCRIPTIONS            | MANAGE USER | S               |              |               |
| DASHBOARD | Diagnostic Devices   |                      |            | E REGISTER NEW DEVICE        | WSP-316     | 08              |              | X             |
| PURCHASE  | Filter               |                      | 6          |                              | ALIAS: N/A  |                 |              | EDII          |
| ORDERS    | ALIAS DEVICE TYPE    | SERIAL NUMBER        | SUBSCI P   | CREATE USER                  | x           | E piration Date | Subscription |               |
| ACCOUNT   | N/A microPod II      | WSP-31608            | ACTIVE     | Email<br>wITECH2AM@gmail.com |             | et sers         |              | + ADD USER    |
| SUPPORT   | ltems pe             | r page: <u>10</u>    | 1 – 1 of 1 | First Name<br>John           |             | :U ers          | No Users     |               |
|           |                      |                      |            | Last Name<br>Doe             |             |                 |              |               |
|           |                      |                      |            | CANCEL SAV                   | /E          |                 |              |               |

After the user is saved, select the + to the right of their name to add them as a **Currently Assigned User**.

|           | HNICAL<br>VICE PORTAL | -           |                      | FCA            |               | <u>•</u>                                                                        | 🌐 en / US 🗸 | Ĩ   |
|-----------|-----------------------|-------------|----------------------|----------------|---------------|---------------------------------------------------------------------------------|-------------|-----|
| •••       | DEVICES               | s WIT       | ECH 2.0 SUBSCRIPTION | S ECU FLASH    | SUBSCRIPTIONS | MANAGE USERS                                                                    |             |     |
| DASHBOARD | Diagnost              | ic Devices  |                      |                |               | WSP-31608                                                                       |             | ×   |
|           | Filter                |             |                      |                |               | ALIAS: N/A                                                                      | 🖍 EDIT      |     |
|           |                       |             |                      |                |               | Warranty Expiration Date Subscription                                           |             |     |
| ORDERS    | ALIAS                 | DEVICE TYPE | SERIAL NUMBER        | SUBSCRIPTION   | WARRANTY      | Active                                                                          |             | _   |
|           | N/A                   | microPod II | WSP-31608            | ACTIVE         | N/A           | Annality Hanna                                                                  |             | SED |
| ACCOUNT   |                       | ltems per   | r page: 10 🔻         | 1 – 1 of 1 🛛 🔇 | >             | ASSOCIATE USERS  Search  No Users  AVAILABLE USERS John Doe witech2am@gmail.com |             |     |

Now the VCI device has a subscription and users assigned to it and is ready for use with wiTECH 2.0.

|           | HNICAL             | TAL      |                 |             | FCA          |               |  | <u>*</u>                               |                                                                | 🌐 EN / US 🗸 | 7   |
|-----------|--------------------|----------|-----------------|-------------|--------------|---------------|--|----------------------------------------|----------------------------------------------------------------|-------------|-----|
| •••       | DEV                | ICES     | WITECH 2.0 SUE  | BSCRIPTIONS | ECU FLASH    | SUBSCRIPTIONS |  | MANAGE USERS                           |                                                                |             |     |
| DASHBOARD | Diagnostic Devices |          |                 |             |              |               |  | WSP-31608                              | ×                                                              |             |     |
| PURCHASE  | Filter             |          |                 |             |              |               |  | ALIAS: N/A<br>Warranty Expiration Date | Subscription                                                   | r Edit      | •   |
| ORDERS    | ALIAS              | DEVICE   | TYPE SERIAL I   | NUMBER      | SUBSCRIPTION | WARRANTY      |  |                                        | Active                                                         |             | _   |
|           | N/A                | microPod | II WSP-3160     | 08          | ACTIVE       | N/A           |  | Associate Users                        |                                                                | + ADD US    | SER |
| ACCOUNT   |                    | lte      | ms per page: 10 | ▼ 1.        | -1of1 <      | >             |  | No Available Users                     | Search<br>CURRENTLY ASSIGNE<br>John Doe<br>witech2am@gmail.cor | ED USERS    |     |

As a subscription purchaser, you will have full access to wiTECH 2.0 app, and all of its associated tools to fully diagnose all compatible vehicles. There are certain portions of the application that can only be accessed after also purchasing a subscription with Tech Authority, this includes but is not limited to: flashing, DTC service information, vehicle reconfiguration, and replacing certain ECUs.

Online URL: <u>https://kb.fcawitech.com/article/3rd-how-to-purchase-and-assign-a-witech-2-0-subscription-and-assign-users-aftermarket-650.html</u>